## **Humana MA Innovative Enrollment**

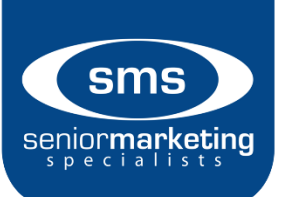

## Humana

## How to Access:

- 1. Go to the Humana Agent Portal website and log in with your username and password: Click Here
- 2. In the box titles "Quote & Enroll," select "Enter Online Enrollment"

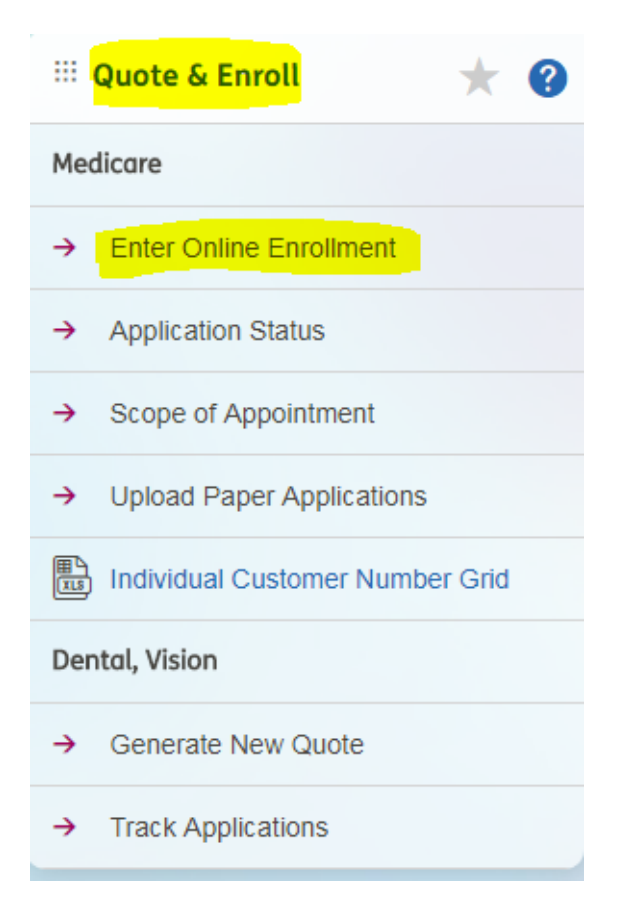

3. Enter the zip code that is associated with your applicant's primary residential address where they will ride when coverage is in effect.

| Online Enrollment                                                                                                    |  |  |  |  |  |  |
|----------------------------------------------------------------------------------------------------|--|--|--|--|--|--|
| Enter the zipcode associated with your applicant's primary residential address where they will reside when coverage is in effect. |  |  |  |  |  |  |
| NOTE: Do NOT enter a zip code for a PO Box.                                                                                       |  |  |  |  |  |  |
|                                                                                                    |  |  |  |  |  |  |
| Continue                                                                                                    |  |  |  |  |  |  |
| *Agent must be licensed within the state associated with zip code entered above.                                                  |  |  |  |  |  |  |

4. Then select your county, plan year, and type of policy you are wanting.

| 8 | Plan Enrollment     |                         |                           |              |
|---|---------------------|-------------------------|---------------------------|--------------|
|   | County - Select - V | Plan Yearr - Select - V | All OPDP MA MAPD Med Supp | View Plans → |
|   | Pharmacy Calculator |                         |                           |              |

5. Click "View Plans" once you are done with this step.

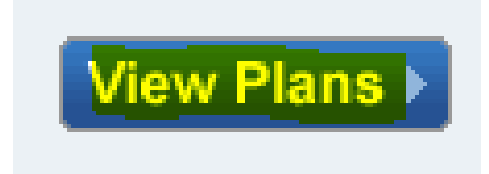

6. Fill out all the proper boxes for the "Quick Quote"

| X Quick Quote   |                |                                |                             |  |  |  |  |
|-----------------|----------------|--------------------------------|-----------------------------|--|--|--|--|
|                 | Ple            | ease answer the following ques | stions:                     |  |  |  |  |
| Gender:         | Date of Birth: | Proposed Effective Date:       | Medical Insurance (Part B)  |  |  |  |  |
| 🔍 Male 🔍 Female |                | - Month - 🔻 01 🔻 - Year - 🔻    | - Month - 🔻 01 🔻 - Year - 🔻 |  |  |  |  |
|                 |                |                                |                             |  |  |  |  |
| OK              |                |                                |                             |  |  |  |  |
|                 |                |                                |                             |  |  |  |  |

7. Once you hit "OK," you will get a list of plans that you can choose from. To begin an application, select "Enroll in Plan" on your desired policy.

## Humana Medicare Supplement Plans (Preferred Rates/Standard Rates)

| Benefit Summary                              | Preferred Rates | Standard Rates | RX<br>Coverage | Riders | Part A<br>Deductible | Part B<br>Deductible | Benefit Period Hospital<br>Deductible | Annual<br>Deductible       | Max Medical Out-of-<br>Pocket |
|----------------------------------------------|-----------------|----------------|----------------|--------|----------------------|----------------------|---------------------------------------|----------------------------|-------------------------------|
| Humana Med Supp Value Plan A                 | 110.36          | 126.62         | No             | No     | \$1,340.00           | \$183.00             | \$0.00                                | \$0.00                     | \$0.00                        |
| Humana Med Supp Value Plan F                 | 178.86          | 205.39         | No             | No     | \$0.00               | \$0.00               | \$0.00                                | \$0.00                     | \$0.00                        |
| Humana Med Supp High Deductible Value Plan F | 59.55           | 68.19          | No             | No     | \$0.00               | \$0.00               |                                       | \$2,240.00 Plan Deductible | 9                             |
| Humana Med Supp Value Plan G                 | 137.28          | 157.57         | No             | No     | \$0.00               | \$183.00             | \$0.00                                | \$0.00                     | \$0.00                        |
| Humana Med Supp Value Plan N                 | 121.08          | 138.94         | No             | No     | \$0.00               | \$183.00             | \$0.00                                | \$0.00                     | \$0.00                        |

8. Begin to fill out the necessary information for the application.